## How to create your online Daxko Account

Step 1. Make sure you know if you are a current MEMBER at the Warren County YMCA. You need to have an active email address or phone number associated with your account.

Step 2. Go to our website: <u>www.warrencountyymca.org</u> and on the front page you will see "Daxko" on the main menu bar.

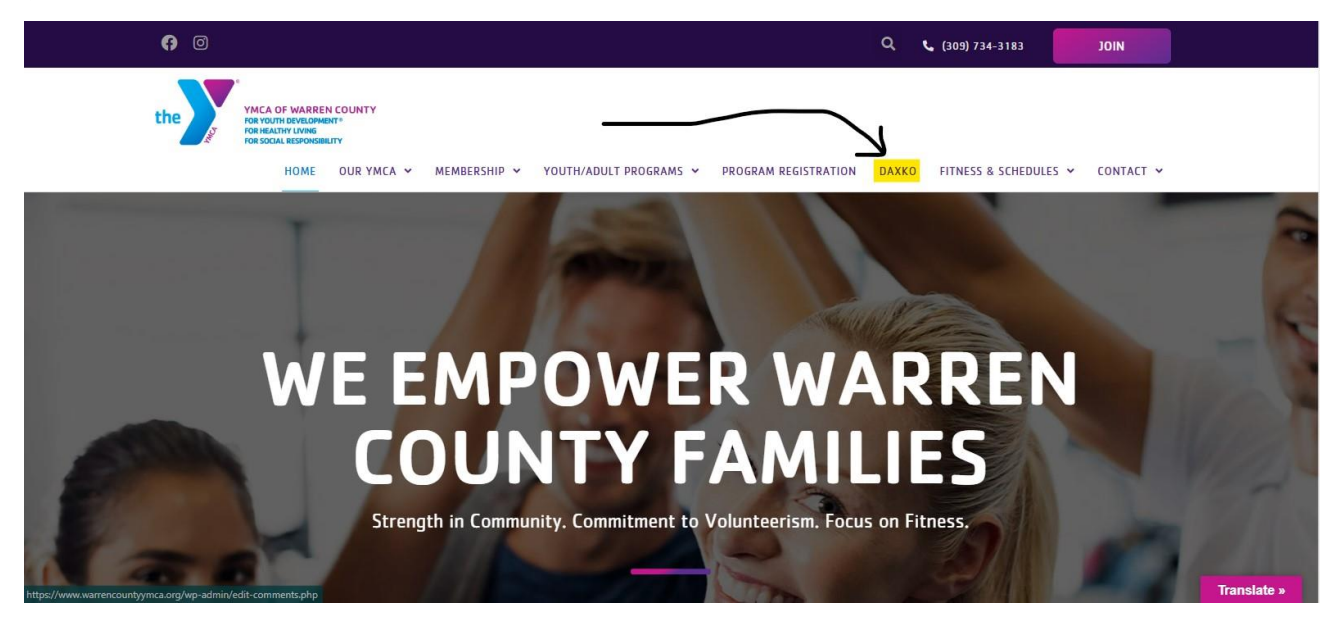

Step 3. Click the button that says, "Daxko Account Log In"

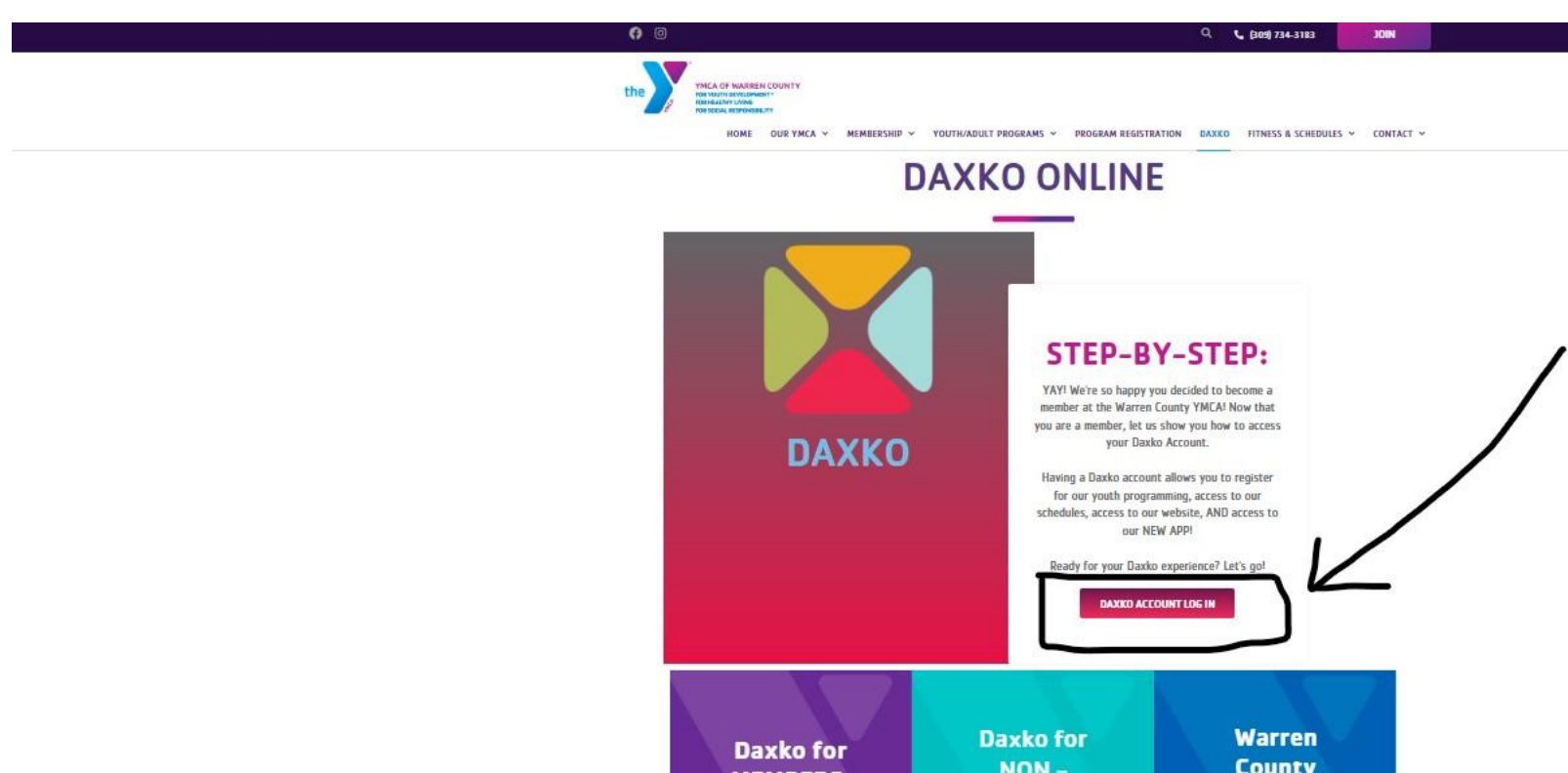

Step 4. Type in your email or phone number that is associated with your account.

| ← → C 🔒 operations.daxko.com/online/2158/Securit            | y/login.mvc/find_account                                                                                                    |               | • @ \$               | 🔻 🖪 🌲 🖬 🎒 E         |
|-------------------------------------------------------------|----------------------------------------------------------------------------------------------------|---------------|----------------------|---------------------|
| 🔀 Attendance Tracker 🔀 Select an Instructor 🔀 Registrants 👂 | 🗿 Daxko Operations 🔰 Gmail 👋 Log In i Warren Co 🜖 Home - Warren Co 🤨 YouTube 🌋 Monmouth Chamb                                                                                      | Miracle Salad | Health Contributions | »   📃 All Bookmarks |
| 옲 Guest                                                     |                                                                                                    | Programs      | Login Sign Up        |                     |
|                                                             | Login or find your account<br>Not sure if you have an account? Enter your email or<br>phone number to get started!<br>Email or Phone Number<br>Johndoe@example.com or 123-456-7890 |               |                      |                     |
|                                                             | SUBMIT                                                                                                    |               |                      |                     |
|                                                             | Browse for Programs                                                                                                    |               |                      |                     |

Step 5. Click "Forgot your password?" to get a password set up.

| ← → C       operations.daxko.com/online/2158/Security/login.   |                                                                                      | or 😥 🚖 💙 🖩 🖈 🖬 🍓 :     |
|----------------------------------------------------------------|--------------------------------------------------------------------------------------|------------------------|
| Autendance fracker 📉 select on instructor 📉 negistrants 👞 back | o uperauons 📄 unaa 🦿 Lug in twarren Co 🧳 nome - warren Co 🎽 too lube 🔪 woormouun Cha |                        |
| 2 Guest                                                        |                                                                                      | Programs Login Sign Up |
| $\mathbf{X}$                                                   | Enter your password<br>Password                                                      |                        |
|                                                                | Keep me logged in     Try another email address or phone                             |                        |
|                                                                | Forgot your password?                                                                |                        |
|                                                                | Browse for Programs                                                                  |                        |

Step 6. You can reset your password with a link to your email or send a one-time code to your phone by text or phone call. You can also have a code emailed to your email.

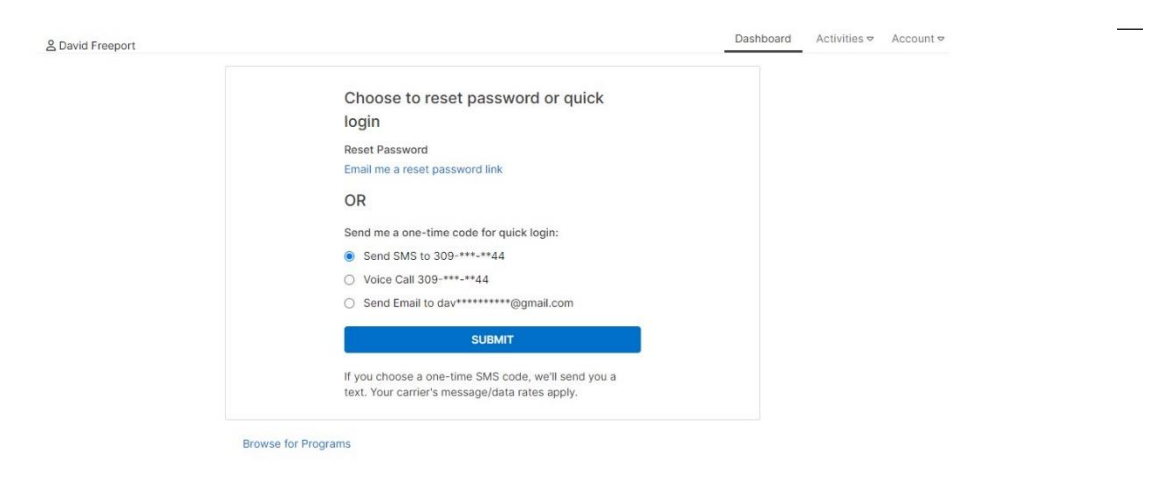

Step 7. Once you get logged in you will always have access to your profile. You can register for programs, add authorized pick-ups for your children, update your billing methods for payments, & more!

| ① To see any updates you've made to your profile, you                                                                                                    | 'll have to log ou     | ut and log in again.                          |                  |                                                 | ×                      |
|----------------------------------------------------------------------------------------------------|------------------------|-----------------------------------------------|------------------|-------------------------------------------------|------------------------|
| Hey there, David!                                                                                                    |                        | 🖨 ADD A                                       | UTHORIZED PICKUP | \$ PAY MY BALANCE                               |                        |
| David Freeport EDIT PROFILE<br>Active Adult (M)<br>Active Adult (M) |                        | Visits<br>Never<br>Last Check-in              |                  | VIEW ALL<br>O O<br>This Month Last Month        |                        |
| Ctivities For Me \$                                                                                                    |                        |                                               |                  |                                                 |                        |
| Registrations VIEW ALL ③ NEW                                                                                                    | Visits                 |                                               | VIEW ALL         | Services                                        | VIEW ALL               |
| O There are no upcoming Registrations for this<br>member.                                                                                                    |                        | There are no upcoming Visits for this member. |                  | There are no upcoming Services for this member. |                        |
| Membership AUTHORIZED PICKUPS<br>Family                                                                                                    | Billing<br>Monthly, on | the 15th                                      | HISTORY          | Records                                         | AGREEMENTS             |
| David 33 years                                                                                                    | Credi                  | it Unscheduled                                | Balance Due      | Monthly Membership<br>'Agreement                | Agreement<br>9/25/2023 |
| Active Adult (M)                                                                                                    | \$0.0                  | \$0.00                                        | \$0.00           | Photo Release Agreeme                           | Agreement              |
| Christine Freeport 34 years Active Adult (F) 011306802                                                                                                    | VISA<br>ending in 11   | 11                                            | expires 2/2025   | Bank/Credit Card Draft                          | ing Agreement          |
| Charlie Freeport 11 years                                                                                                    |                        |                                               | Policy           | 9/25/2023                                       |                        |
| C Active Youth (M) 011306803                                                                                                    |                        |                                               |                  | Liability Waiver and<br>Consent                 | Agreement<br>9/25/2023 |
|                                                                                                    |                        |                                               |                  |                                                 |                        |